### 利用者様向け

# 操作マニュアル

2023 年 2 月

## 目次

| ۶                | ご購入の流れについて         | 2  |
|------------------|--------------------|----|
| ۶                | 新規会員登録             | 3  |
| $\triangleright$ | 会員登録の変更・退会         | 5  |
| ۶                | 新規購入               | 7  |
| Ī                | 1−1 商品カテゴリーから書籍を探す | 7  |
|                  | 1−2 検索バーから書籍を探す    | 8  |
| 2                | 2-1 共通             | 9  |
| ≻                | 会員割引               | 14 |
| ≻                | ポイント               | 15 |

## 中国税理士協同組合

> ご購入の流れについて

新規会員登録の後、当サイトから書籍購入が可能です。

ご注意!

・本サイトは中国税理士協同組合、組合員・賛助会員の方のみご利用いただけます。

#### ▶ 新規会員登録

新規会員登録の操作方法です。

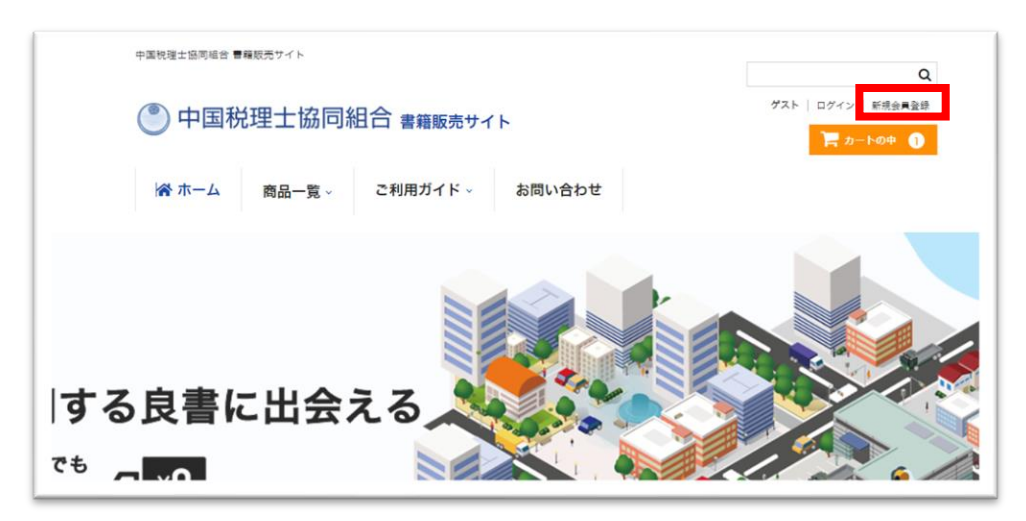

「新規会員登録」をクリックします。

またトップページのバナーからも新規会員登録ができます。

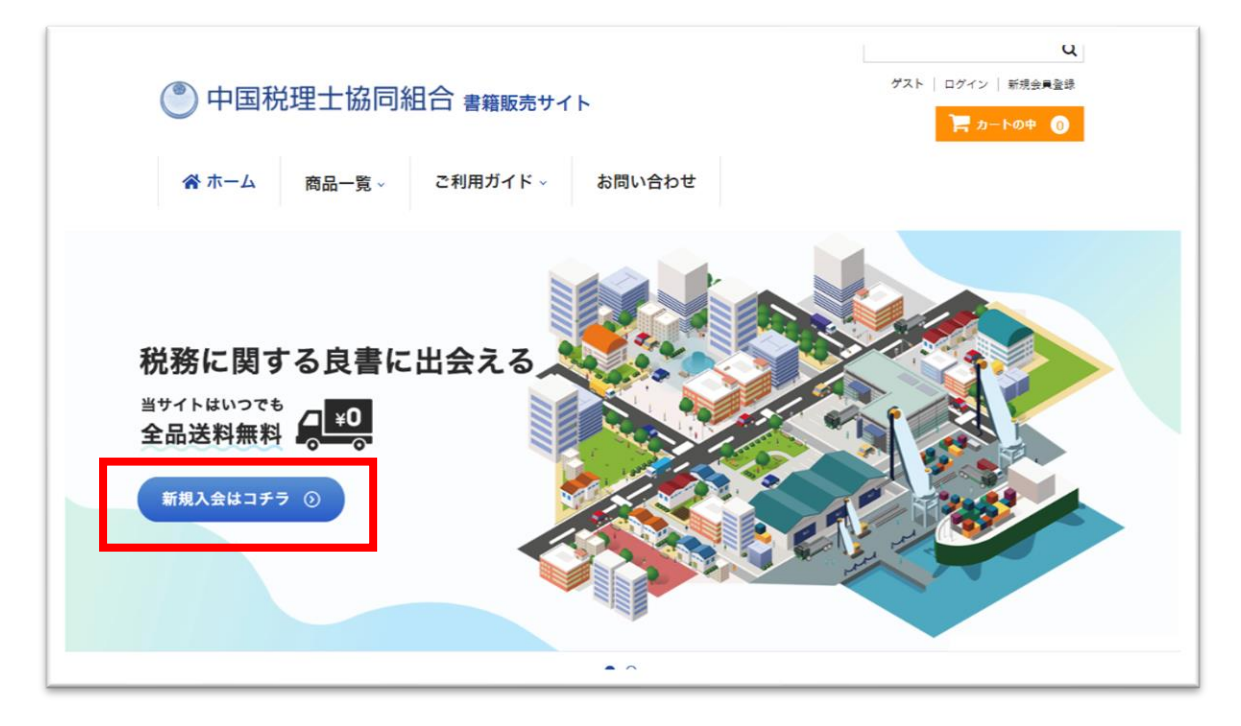

| 規入会フォーム                                                                                                    |                                                                                                    |
|----------------------------------------------------------------------------------------------------|----------------------------------------------------------------------------------------------------|
| の新規入会フォームより送信。<br>預かりしたお客様の情報は本,<br>。詳しくは「 <u>個人情報保護方</u> 」<br>の付いている項目は必須とな<br>数字は半角での入力をお願いい<br>ご登録のメールアドレスに、1 | いただく個人情報の取り扱いにつきましては、細心の注意を払っております。<br>人様へのお問い合わせ内容についてのご返答や情報のご提供の目的であり、他の目的に使用することはございま†<br>註」をご覧ください。<br>:っております。漏れなくご入力ください。<br>いたします。<br>新刊のご案内や、各種キャンペーンなど、組合のお得な情報をお届けします。 |
| *税理士登録番号(半角)                                                                                                    |                                                                                                    |
| 地域(支部)名                                                                                                    |                                                                                                    |
| 税理士法人名                                                                                                    | ※法人で会員登録される方のみ入力してください。                                                                                                    |
| ご担当者名                                                                                                    | ※法人で会員登録される方のみ入力してください。<br>※ご担当者様の会員ランク(ゴールドサポートメンバー、サポートメンバー、一般会員)で反映されます。                                                                                                    |
| お名前                                                                                                    | 姓名                                                                                                    |
| *生年月日(個人)または<br>設立年月日(法人)                                                                                        | 例)1982年01月31日→19820131 (半角)<br>※法人で登録される方は設立年月日で入力してください。                                                                                                    |
| *電話番号                                                                                                    | 例)082-111-1111(半角)ハイフンをいれてください。                                                                                                    |
| FAX番号                                                                                                    | 例)082-111-1111(半角)ハイフンをいれてください。                                                                                                    |
| ∗メールアドレス                                                                                                    |                                                                                                    |
| *メールアドレス(確認<br>用)                                                                                                |                                                                                                    |
| *パスワード                                                                                                    | パスワードは6文字以上30文字以下で入力してください。(半角)                                                                                                    |
| *パスワード(確認用)                                                                                                    |                                                                                                    |
|                                                                                                    |                                                                                                    |

・入力が完了したら、「送信する」ボタンをクリックします。

・会員登録が完了しましたら【ご入会完了のご連絡】メールが登録したメールアドレスに届きます。

#### ・登録完了後、マイページにログイン可能です。

【ご注意!】

・「※」マークがある項目は必須項目です。未入力の場合、エラーとなり会員登録ができません。

・個人で登録される際は「税理士法人名」は入力しないでください。

・法人も登録できます。法人で登録される際は、「税理士法人名」と「ご担当者名」を入力してください。

その際「お名前」は入力しないでください。「ご担当者名」の会員ランクを法人会員へ設定します。「ご担当者名」は法人代表社員または所属されている社員税理士の賛助会員のお名前を入力してください。

・生年月日は西暦で数字のみ8桁でご入力ください。法人は設立年月日を入力してください。

例)1980年12月1日→19801201

・パスワードは6文字以上30文字以下の英数字です。

#### > 会員登録の変更・退会

画面右上の「ログイン」をクリックし、会員登録したメールアドレスとパスワードを入力し、ログインをクリックします。

| Lander-moder address . |                                                                    | Q                 |
|------------------------|--------------------------------------------------------------------|-------------------|
| 🕐 中国税理士協同              | 組合 書籍販売サイト                                                         | ゲスト □ ログイン 新規会員登録 |
| 谷ホーム 商品一覧 ∨            | ご利用ガイド 🗸 お問い合わせ                                                    |                   |
| 会員ログイン                 |                                                                    |                   |
|                        | メールアドレス                                                            | 1                 |
|                        | バスワード                                                              |                   |
|                        | <ul> <li>ログイン情報を記憶</li> <li>ログイン</li> <li>パスワードをお忘れですか?</li> </ul> |                   |
|                        | 会員登録されていないお客様<br>新規ご入会はこちら                                         |                   |

#### ログイン画面

| 希 ホーム            | R54             | 1一覧、     | こ利           | 用ガイド           | , an            | 問い合わせ                       |            |                    | ゴール           | ドサポートメン<br><b>0</b> 4,918                                                                                                    | パー会員 |
|------------------|-----------------|----------|--------------|----------------|-----------------|-----------------------------|------------|--------------------|---------------|----------------------------------------------------------------------------------------------------|------|
| 77~-             | ジ               |          |              |                |                 |                             |            |                    |               |                                                                                                    |      |
|                  |                 |          |              |                |                 |                             |            |                    |               |                                                                                                    |      |
| 会員番号             |                 | 1023     |              |                |                 | 入会日                         |            | 2023年;             | 2月16日         |                                                                                                    |      |
| お名割              |                 |          |              |                |                 | 現在のポイン                      | F          | 4918               |               | 2.1/8-                                                                                                    |      |
| 料理+は人名           | ^               |          | 001          | aicom          |                 | 取員ランク                       |            |                    | 57/1- F.X     | 271-                                                                                                    |      |
|                  |                 |          |              |                | A               |                             |            |                    |               |                                                                                                    |      |
| ■入風歴<br>19第:円    |                 |          |              |                | 097             | "7 F                        |            | マキャンセル             | 在原外           | 期間 全ての                                                                                                    | 期間 - |
| 11 m 12 R        |                 |          | 447714/0     | 10.1 (5.45     | (82) e          | 海田ポイント                      | 14121      | 41044              |               | 1818 - H                                                                                                    |      |
| 00001046         | 2023年3/         | 99E      | 新規受付         | ¥4,652         | ¥-1,188         | 100                         | 0 ¥0       | ¥0                 | (¥422)        | E Contraction of the contraction of the contraction | 59   |
| No.              | - 15788         |          |              |                | 88              |                             |            | 単価                 | 設置            | 金額                                                                                                    |      |
| 1                | Cen!            | 法人税      | 決算と申告の       | 馬勝〈令和4         | 年版)             |                             |            | ¥5,940             | 1             | ¥5,94                                                                                                    | 10   |
| 注文番号<br>00001045 | 購入<br>2023年3/   | 8<br>198 | 対応状況<br>新規受付 | 購入金額<br>¥4,652 | 值引き<br>¥-1,188  | 内消費税 5<br>(¥432)            | 电用ボイ:      | ント 送料 ff<br>100 W0 | t引手数料<br>VO   | 獲得ポイント<br>(                                                                                                    | 59   |
| No.              |                 |          |              |                | 8品              |                             |            | 単位                 | 8: <b>8</b>   | 金額                                                                                                    |      |
| 1                | (h)             | 法人税      | 決算と申告の       | 考務(令和4         | 年版〉             |                             |            | ¥5,940             | 1             | ¥5,94                                                                                                    | 10   |
| 2. 页仿银榍羔         |                 |          |              |                |                 |                             |            |                    |               |                                                                                                    | ¥    |
| *税理士登録           | 番号 (半角)         |          | _            |                |                 |                             |            |                    |               |                                                                                                    |      |
| 地域 (支部)          | 名               | Ì        |              |                |                 |                             |            |                    |               |                                                                                                    |      |
| 税理士法人名           |                 |          |              |                | 憲法人7            | で会員登録され                     | る方のみ       | 入力してくださ            | ٤١.           |                                                                                                    |      |
| ご担当者名            |                 |          | の相当意味        | 金属ランク          | ※法人"<br>(ゴールド** | で会員登録され                     | る方のみ<br>サポ | 入力してくださ            | い。<br>- 約金書)・ | で反映されき                                                                                                    |      |
| お名前              |                 | ,        | 1            |                |                 |                             | 8          |                    |               |                                                                                                    |      |
| *生年月日(<br>設立年月日) | 個人) またに<br>(法人) |          |              | 「れる方は限         | 例)19<br>立年月日で入  | 82年01月31日<br>(力してください       | →1982      | 0131 (単角)          |               |                                                                                                    |      |
| • 電話曲号           |                 | 1        |              |                | (%) OB          | 2-111-1111                  | 半角) /      | イフンをいれて            | てください。        |                                                                                                    |      |
| FAX番号            |                 |          |              |                | <i>(</i> ) 08   | 2-111- <mark>111</mark> 1 ( | (半角) /     | \イフンをいれて           | ください。         |                                                                                                    |      |
| メールアドレ           | z               | 1        |              | gmail.com      |                 |                             |            |                    |               |                                                                                                    |      |
| パスワード            |                 | 1        | (2.7         | 10 F302 10 F   | ※変更し            | しない場合は空                     | ė.         |                    |               |                                                                                                    |      |
| パスワード            | (政調の)           | 1        |              |                | 米定更             | しない場合は空                     | Ġ.         |                    |               |                                                                                                    |      |
|                  |                 | 1        |              | -              |                 |                             |            |                    |               |                                                                                                    |      |

#### ・会員情報を変更したい場合は、該当項目に変更後の内容を入力して「更新する」

ボタンをクリックします。

#### 【ご注意!】

・ご購入のいただいた書籍は、中国税理士会に届出の事務所住所へ送付します。

・ご住所・電話番号の変更は、税理士会へ届出をしてください。

・変更の届出前や、登録住所以外へのお届けは、注文画面の備考欄に送付先を入力してください。

#### ・退会をご希望の方は「退会する」ボタンをクリックします。

#### 【ご注意!】

・退会するとポイントは失効します。再入会してもポイントは戻りません。また、再入会の際には新規入会キャンペーンのポイントは付与しません。

・マイページの購入履歴も削除され、再入会されてもデータは元に戻りません。

・メールアドレスなど登録内容を変更されたい場合は「会員情報編集」をお願いします。

#### > 新規購入

#### 1-1 商品カテゴリーから書籍を探す

|                        |                                                                                                    |                        | • 0                                   |                         |                      |           |
|------------------------|----------------------------------------------------------------------------------------------------|------------------------|---------------------------------------|-------------------------|----------------------|-----------|
|                        |                                                                                                    |                        |                                       |                         |                      |           |
| NEW PUBLICA            | TION                                                                                                    |                        |                                       |                         |                      | 🖨 商品カテゴリー |
| 新刊書                    | 籍                                                                                                    |                        |                                       |                         |                      | 種別        |
|                        | TH .                                                                                                    |                        |                                       |                         |                      | 法人税       |
|                        |                                                                                                    | -                      |                                       |                         | -                    | 所得税       |
| <b>らなし</b>             | TO 7 AF TRUCT TO TAXAT                                                                                                    | ana 000 nt.00          | ##480#Ulta                            | 組織再編税制との<br>比較でわかる      | ■                    | 消費税       |
| 配当                     | 雷子化実践                                                                                                    | 役員給与・                  | 法人联申告書<br>別表四、五(一)の                   | グループ                    | 液(凹)()<br>資産等(       | 相続税       |
| ためぐる                   | マニュアル                                                                                                    | 12月返城五<br>保险税務         | ケース・スタディ                              | 通算制度                    | 留意卢                  | 資産税       |
| < 税実務                  | (令和4年度改正版)                                                                                                    | 820591:002. 90320      | ## 7- :<br>#295##                     | の基本                     | -24. 24022           | その他       |
|                        | and the second second s | 保険改正通達に<br>関する情報を収録!   | · · · · · · · · · · · · · · · · · · · |                         | などの発産の区:<br>大幅加筆!    | 出版社       |
| Manual V2.000 (Thinks) | V2.950 Children                                                                                                    | VI 020 course          | ¥2.520 (891)                          | W2 420 (Bitta)          | NO 200 C             | 大鼓財務協会    |
| ¥3,080 (紀込)<br>3版 みなし配 | 年3,850 (紀A)<br>電子帳簿保存法対                                                                                                    | ¥1,980(紀云)<br>改訂版 オーナー | 令和4年度版法人                              | #2,420 (絵本)<br>組織再編税制との | ¥2,200 (1<br>改訂版 実務] | ぎょうせい     |
| をめぐる法人税                | 応電子化実践マニ                                                                                                    | 会社のための役員               | 税申告書 別表四、                             | 比較でわかる グル               | ための減価償j              | コントロール社   |
| 务                      | ュアル                                                                                                    | 給与·役員退職金               | 五(一)のケー                               | ーブ通算制度の基                | 産等の留意点               | 新日本法規     |
|                        |                                                                                                    |                        |                                       |                         |                      | 清文社       |
|                        |                                                                                                    | 一覧をあ                   | H2 0                                  |                         |                      | 税務研究会     |
|                        |                                                                                                    |                        |                                       |                         |                      | 第一法規      |
|                        |                                                                                                    |                        |                                       |                         |                      | 中央経済社     |
|                        |                                                                                                    |                        |                                       |                         |                      | 日本加除出版    |
|                        |                                                                                                    |                        |                                       |                         |                      |           |

「商品カテゴリー」から見たいカテゴリーをクリックして、購入したい本を探します。

・どのページからでも検索可能です。

#### 1-2 検索バーから書籍を探す

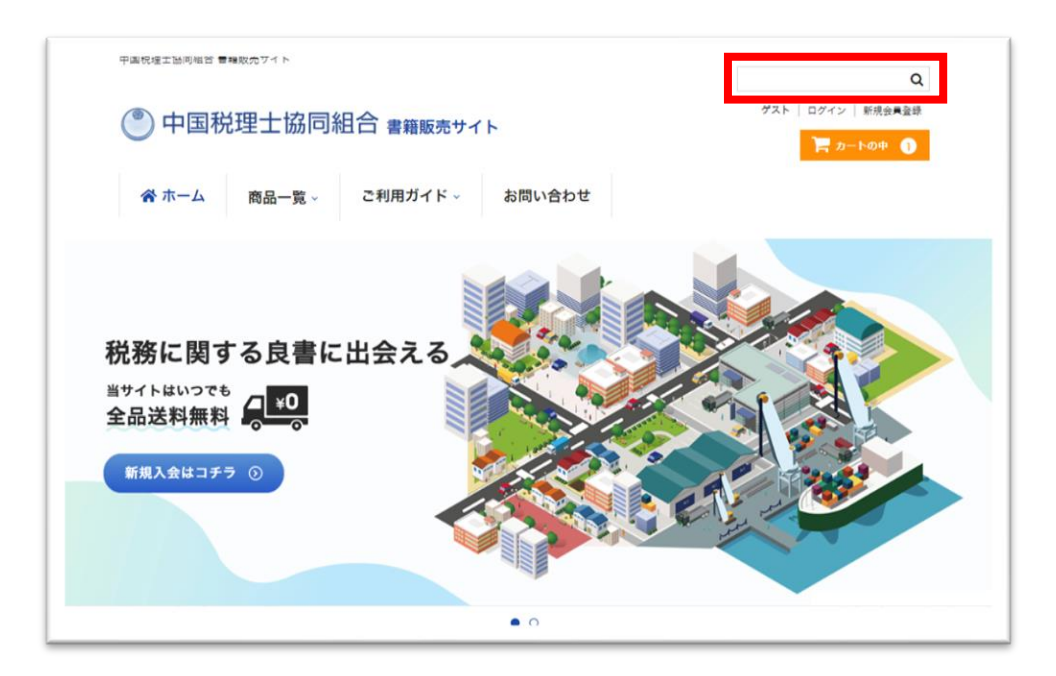

・検索バーに書籍のタイトルやキーワードを入力して、虫眼鏡マークをクリックするか Enter キー を押して検索します。

・どのページからでも検索可能です。

#### 2-1 共通

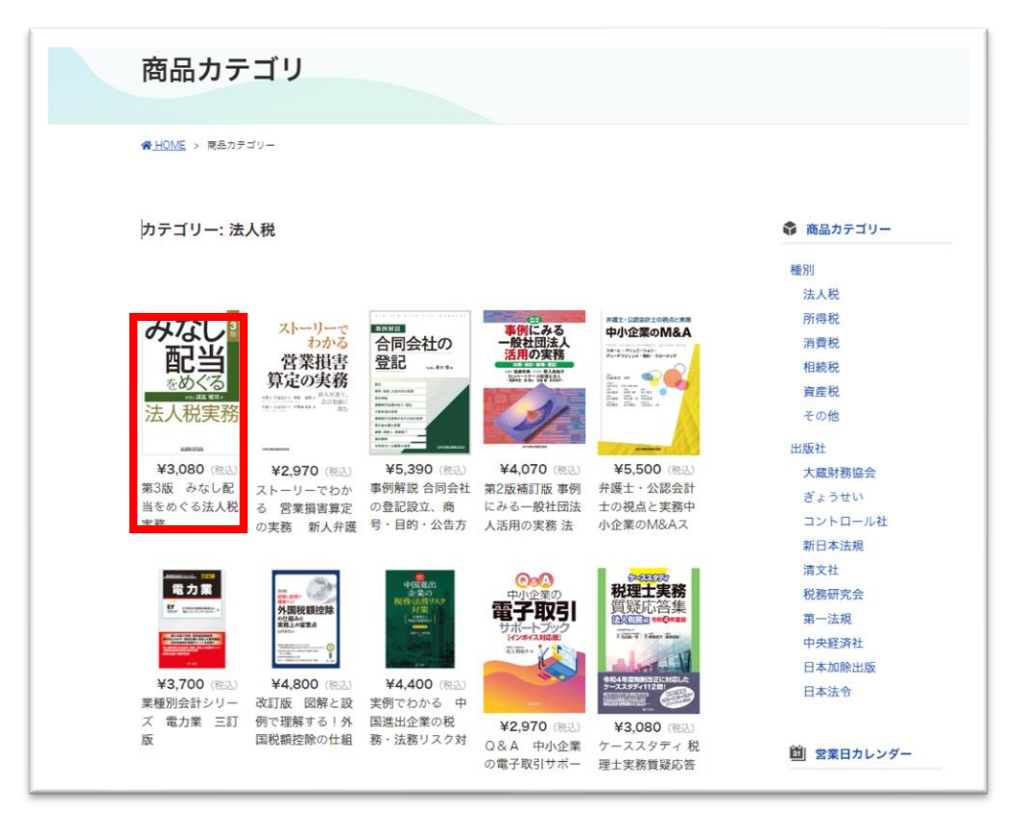

購入したい本をクリックします

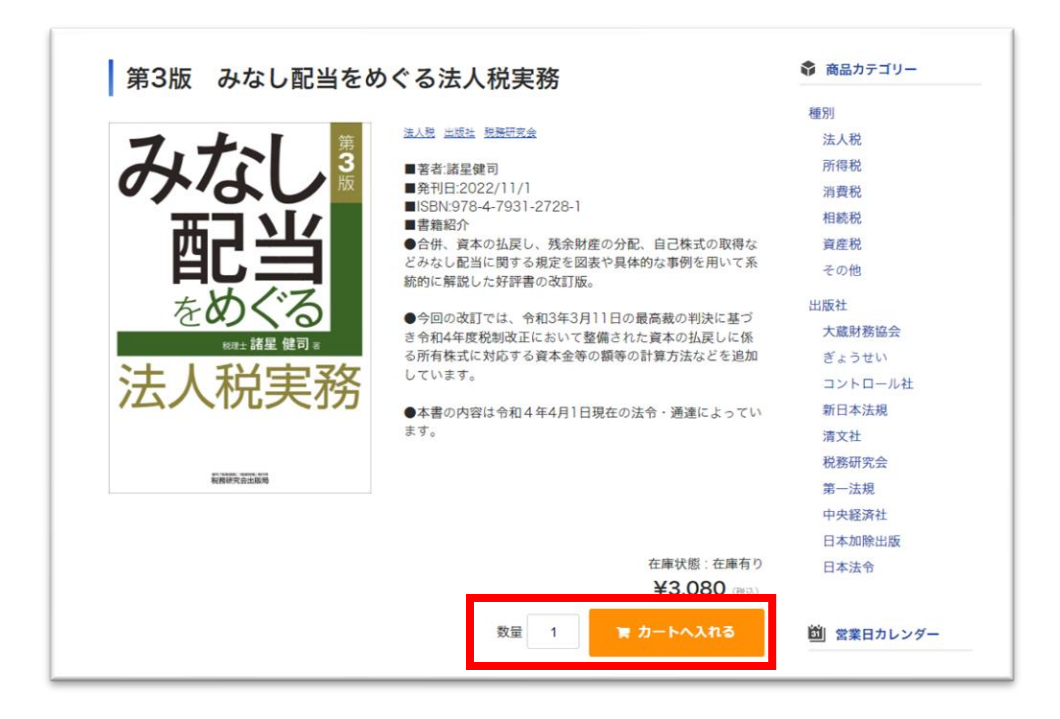

数量を入力・確認し、「カートへ入れる」ボタンをクリックします。

| 中国税理士協同組合    | ☆ 書籍販売サイト              | ゲスト   ログイン   新規会員登 |
|--------------|------------------------|--------------------|
| 谷 ホーム 商品一覧 → | ご利用ガイド → お問い合わせ        |                    |
| お客様情報        |                        |                    |
| カート          | お客様情報 配送・支払方法          | 内容確認               |
| 会員の方はこちら▼    |                        |                    |
| メールアドレス      |                        |                    |
| パスワード        |                        |                    |
| 会員ではない方はこちら▼ | 次 へ                    |                    |
| *税理士登録番号     |                        |                    |
| 地域(支部)名      |                        |                    |
| num tok tok  | ※注入で合昌登録される古のみ入力してくた   | :51).              |
| 祝埋士法人名       | ※広人で去與豆球で100月000人月0でくれ |                    |

・会員登録済の方は「会員の方はこちら」欄のメールアドレス、パスワードを入力し「次へ」ボタンをクリックします。

・会員登録がまだの方は「会員ではない方はこちら」欄以降の内容を入力して、会員登録を行ってください。(新規会員登録の詳細は2ページ)

| 🕐 中国税理士             | 協同組合 書籍販売サイト<br>- 秋会員<br>@ 5,000ポイント                                                       |
|---------------------|--------------------------------------------------------------------------------------------|
| 合ホーム 商品             | 覧 ◇ ご利用ガイド ◇ お問い合わせ                                                                        |
| 配送・支払方法             |                                                                                            |
| カート                 | お客様情報                                                                                      |
| 配送先                 | <ul> <li>         ・お客様情報と同じ     </li> </ul>                                                |
| 配送方法                | <ul><li>●使配達 ▼</li><li>※1冊はレターパックプラス、2冊め以降はゆうパックで送付します。</li></ul>                          |
| *支払方法               | <ul> <li>□ 座振替</li> <li>中国税理土会に屈出の会費振替口座から引落しします。(月末締めの翌月5日支払い)</li> <li>● 郵便振込</li> </ul> |
|                     | 書粗発送時に搬込用紙を同封します。                                                                          |
| 祝埕士会員登録の事務所所在<br>備考 | 以外への <b>能</b> 透をご希望の場合、こちらへご記入ください。                                                        |
|                     | 戻る 次 へ                                                                                     |

・配送方法は郵便配達のみのため、選択できません。また、配送日時も指定できません。
 ※備考欄に入力していただいても同様の対応となりますこと、ご了承ください)

・支払方法は【口座振替】【郵便振替】の2種類のみです。

#### 【ご注意!】

・支払いに郵便振替をご利用の場合は、一部振込手数料がかかる場合がございます。

| 内容<br>※2  | <ul> <li>         ・・・・・・・・・・・・・・・・・・・・・・・・・・・・・</li></ul> | 上 I加1回和日                番雅販売サイト                 街品一覧               ご利用ガイド               ま                 ち島一覧               ご利用ガイド               ま                 が品一覧               ご利用ガイド               ま                 ・             およ | 問い合わせ<br>のないでください。 |                |     | <mark>・カートの中 ●</mark><br>一般会員<br>● 5,000ポイント |
|-----------|-----------------------------------------------------------|----------------------------------------------------------------------------------------------------|--------------------|----------------|-----|----------------------------------------------|
|           | カート                                                       | お客様情報                                                                                                    | 配送・支払方法            |                | 内容確 | 13                                           |
| 通貨        | 通信 : 円                                                    |                                                                                                    |                    |                |     |                                              |
| N         | No.                                                       | 商品名                                                                                                    |                    | 単価             | 数量  | 金額                                           |
|           | ] <u> </u>                                                | 第3版 みなし配当をめぐる法人税実務                                                                                                    |                    | ¥3,080         | 1   | ¥3,080                                       |
|           |                                                           |                                                                                                    |                    | 商              | 品合計 | ¥3,080                                       |
|           |                                                           |                                                                                                    |                    | 一般会員           | 値引き | ¥-308                                        |
|           |                                                           |                                                                                                    |                    | 内              | 消費税 | (¥252)                                       |
|           |                                                           |                                                                                                    |                    | 総合             | 計金額 | ¥2,772                                       |
|           |                                                           |                                                                                                    |                    | 獲得予定ポ          | イント | 31                                           |
|           |                                                           | 現在のポイント                                                                                                    |                    | <b>5000</b> pt |     |                                              |
| イントた体いたい様 | 1.6                                                       | 利用するポイント                                                                                                    | <del>·</del> 左栋田士Z | 0 p            | 1   | )                                            |
| イノアを使いている |                                                           |                                                                                                    | *ETRH 9 8          |                |     |                                              |

| フリガナ   |                                     |
|--------|-------------------------------------|
| 電話番号   |                                     |
| FAX番号  |                                     |
| その他    |                                     |
| 配送方法   | 郵便配達                                |
| 到着希望日  | 指定できません                             |
| 到着希望時間 | 指定できません                             |
| 支払方法   | 郵便振込(お支払いの有効期限はご注文日から14日間となっております。) |
| 備考     |                                     |
|        | お届けお支払方法入力に戻る 上記内容で注文する             |

ポイントを利用したい場合は、「利用するポイント」欄に使いたいポイント数を入力します。

・ポイント数を入力後、「ポイントを使用する」ボタンをクリックします。

・商品合計額から利用ポイント数が引かれた金額となっていることを確認してから、次に進みます。

・お客様情報欄に記載されている内容に間違いがないか確認し、合っていれば「上記内容で注文します」をクリックします。

| No. |                                                       |              | 商品名           |          |       | 単価     | 数量  | 金額     |
|-----|-------------------------------------------------------|--------------|---------------|----------|-------|--------|-----|--------|
| 1   | <u>e</u>                                              | 令和5年度版 最新企業  | 会計と法人税申告調整の実務 | 公認会計士による | る徹底解説 | ¥5,940 | 1   | ¥5,940 |
| 2   | 「事実認定」<br>○実務<br>・・・・・・・・・・・・・・・・・・・・・・・・・・・・・・・・・・・・ | 税理士のための「事実認が | 定」の実務         |          |       | ¥3,190 | 1   | ¥3,19  |
|     |                                                       |              |               |          |       | 商      | 品合計 | ¥9,130 |
|     |                                                       |              |               |          |       | 一般会員   | 値引き | ¥-91;  |
|     |                                                       |              |               |          |       | 総合     | 計金額 | ¥8,217 |
|     |                                                       |              |               |          |       | 獲得予定ポ  | イント | 92     |
|     |                                                       | 現在のポイント      |               |          | 3000  | pt     |     |        |
|     |                                                       | 利用するポイント     |               |          | 0     | pt     |     |        |
|     |                                                       |              | ポイント          | を利用する    |       |        |     |        |
|     |                                                       | クーポンコード      |               | (T)      |       |        | 1   |        |

| フリガナ   |                                     |
|--------|-------------------------------------|
| 電話番号   |                                     |
| FAX番号  |                                     |
| その他    |                                     |
| 配送方法   | 郵便配達                                |
| 到着希望日  | 指定できません                             |
| 到着希望時間 | 指定できません                             |
| 支払方法   | 郵便振込(お支払いの有効期限はご注文日から14日間となっております。) |
| 備考     |                                     |
|        | お届けお支払方法入力に戻る 上記内容で注文する             |

・クーポンを利用したい場合は、中国税理士協同組合より配布されたクーポンコードを「利クーポンコード」 欄にコピー&ペーストします。

・コードを貼り付けた後「クーポンを使用する」ボタンをクリックします。

・商品合計額からクーポン金額分が引かれた金額となっていることを確認してから、次に進みます。

・お客様情報欄に記載されている内容に間違いがないか確認し、合っていれば「上記内容で注文します」をクリックします。

#### > 会員割引

当組合では利益還元策の一環として、組合事業をより多くご利用いただいている組合員・賛助会員の 皆様を対象に、サポートメンバー登録制度を実施しています。(登録には申請書の提出が必要です) 書籍販売サイト内でも、「サポートメンバー」、「ゴールドサポートメンバー」、「一般会員」として会員ランク を設定し、中国税理士会館 2F 図書コーナーでの購入や、電話・FAX・メールでの注文と同様に割引を 行います。

一般サポート割引率…10%

・サポートメンバー割引率…10%

・ゴールドサポートメンバー割引率…20%

| 月   | ゴールド | サポート | 一般  |
|-----|------|------|-----|
| 4月  | 20%  | 10%  | 10% |
| 5月  | 20%  | 10%  | 10% |
| 6月  | 20%  | 10%  | 10% |
| 7月  | 20%  | 20%  | 10% |
| 8月  | 20%  | 20%  | 10% |
| 9月  | 20%  | 10%  | 10% |
| 10月 | 20%  | 10%  | 10% |
| 11月 | 20%  | 10%  | 10% |
| 12月 | 20%  | 20%  | 10% |
| 1月  | 20%  | 20%  | 20% |
| 2月  | 20%  | 20%  | 20% |
| 3月  | 20%  | 20%  | 20% |

書籍割引キャンペーン時には割引率が変更となります。

#### 【ご注意!】

・書籍販売サイトの会員ランクは、会員登録時点での情報に基づき設定します。

・新たにサポートメンバー・ゴールドサポートメンバーの登録申請した方の書籍販売サイトへの会員ランク反映には1ヶ月程度かかります。個別にお問い合わせください。

・こちらの割引は当サイトのみに適用されます。他の購入サイトでのご購入は、割引が適用されませんので、ご注意ください。

#### 【申請方法】

下記サイトより申請可能です。ぜひご活用ください。

https://www.chuzeikyo.or.jp/member/guidebook/c324/

▶ ポイント

書籍購入の金額に応じてポイントを付与しており、ポイントは1ポイント=1円として当サイトでの書籍購入にご利用いただけます。

【ポイント計算方法】

(会員割引前税込み価格ーポイント値引き)×1%が付与されます。

例)3,300円の書籍を購入 110円ポイント利用

(3,300円-110)×1%=31.9

32 ポイント付与

・初回新規会員登録時に 3,000pt 付与されます。(キャンペーン時は除く)

こちらのポイントは当サイトのみに適用されます。他の購入サイトからご購入の場合は、ポイントは利用できませんのでご注意ください。

・その他ご不明な点はお問い合わせください。

中国税理士協同組合

TEL:08226-0088

FAX:082-245-8377

E-mail:book-ec@chuzeikyo.or.jp